# **Payment Guide**

No doubt a variety of payment methods make your job easier & insureds happier - precisely why we offer several payment options to choose from. Whether you select Agency Pay, Premium Financing or Insured Pay, this quick guide will walk you through executing payments for each.

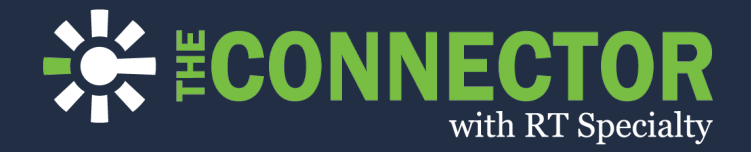

The Connector is Ryan Services Group, LLC 's excess and surplus lines insurance portal providing agents and brokers with multi-line and multi-carrier quoting, binding, and policy issuance (in California, d/b/a RSG Marketing Insurance Services, LLC). Ryan Services Group is a Delaware limited liability company based in Illinois and does not solicit insurance from the public. R-T Specialty, LLC is an affiliate of Ryan Services Group providing placing services to affiliates (in California, d/b/a R-T Specialty Insurance Services, LLC License #: 0G97516). © 2020 Ryan Specialty Group, LLC. DD\_000020A

# **Agency Pay**

Whether the policy is bound with The Connector or RT Specialty, paying your agency's invoices can be handled quickly and easily via our online ePay process.

### **Two Places to Start**

#### **From The Connector**

- Login to <u>rsgconnector.com/login</u>
- From the navigation menu on the left, click Make A Payment.

Hint: You'll be redirected to the ePay payment portal.

#### From the invoice

• Click the Pay Online link shown on the invoice

Hint: You'll be redirected to the ePay payment portal with Account ID and Payment Key populated for you.

### **Completing ePay**

1 Complete the first 4 questions - Payer Name, Email Address, Account ID, Payment Code with your agency's information.

Accounting C

Please note that invoices may not be available on the preceived before 8pm CT should be available for payme

Account ID: AGT99999 Payment Key: ABC1DE

Hint: You can find your Account ID and unique Payment Code listed in the invoice's footer. When accessing ePay from the invoice these data fields will be populated automatically.

2 A correct Account ID / Payment Key combination will display all invoices available for payments and credits.

| Invoice ≑   | Name ≑              | Due Date ≑ | Amount 🗢           | + Add All |
|-------------|---------------------|------------|--------------------|-----------|
| SHS-726016  | Joe's Bar           |            | -\$8,712.43 credit | + Add     |
| COB-1970167 | The Mason Jar       | 7/5/2020   | \$590.00           | + Add     |
| COB-1971167 | Just Jeans          | 7/5/2020   | \$654.16           | + Add     |
| SHS-727854  | Silver and Gold LLC | 7/6/2020   | \$1,184.51         | + Add     |

Click +Add for each invoice to be paid or credits applied.

Hint: A partial payment can be made, however you cannot pay an amount on an invoice that is higher than the balance.

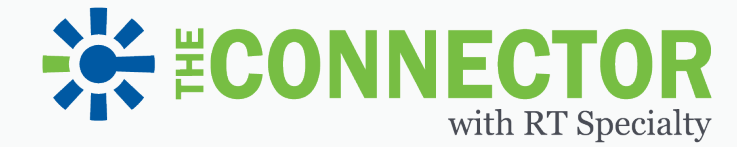

#### Let's Connect

833.774.2628 | support@rsgconnector.com

- **3** Review the total payment amount located below the invoice listing for accuracy.
- 4 Select your form of payment, Credit Card or ACH, and enter payment details. A small service fee will automatically be calculated and included for all credit card payments.

|             | 0        |                      | <u>1. 45</u> |
|-------------|----------|----------------------|--------------|
| Credit      | Card     | A                    | CH           |
| Amount      | \$654.16 | Amount               | \$654.16     |
| Fee (3.25%) | \$21.26  | Fee                  | \$0.00       |
|             |          |                      |              |
| Total       | \$675.42 | Total                | \$654.16     |
| Total       | \$675.42 | Total                | \$654.16     |
| Total       | \$675.42 | Total                | \$654.16     |
| Total       | \$675.42 | Total<br>Year (YYYY) | \$654.16     |

Hint: Before submitting payment, please add any special handling instructions in the notes box. This is particularly important if you are making a partial payment. **5** Click 'Send' to complete your payment

Hint: If the payment is successful a receipt will pop-up and be sent to the email address provided.

If you have a specific question about your invoice, how to make a payment or on past payments submitted contact our Accounts Receivable department: (816) 714-7415 rtaccountsreceivable@rtspecialty.com

### **CONNECTOR** with RT Specialty

Let's Connect 833.774.2628 | support@rsgconnector.com

The Connector is Ryan Services Group, LLC 's excess and surplus lines insurance portal providing agents and brokers with multi-line and multi-carrier quoting, binding, and policy issuance (in California, d/b/a RSG Marketing Insurance Services, LLC). Ryan Services Group is a Delaware limited liability company based in Illinois and does not solicit insurance from the public. R-T Specialty, LLC is an affiliate of Ryan Services Group providing placing services to affiliates (in California, d/b/a R-T Specialty Insurance Services, LLC). Company based in Illinois and does not solicit insurance from the public. R-T Specialty, LLC is an affiliate of Ryan Services Group providing placing services to affiliates (in California, d/b/a R-T Specialty Insurance Services, LLC). Company based in Illinois and services (In California, d/b/a R-T Specialty Insurance Services, LLC). Company based in Illinois and services (In California, d/b/a R-T Specialty Insurance Services, LLC). Company based in Illinois and services (In California, d/b/a R-T Specialty Insurance Services, LLC). Company based in Illinois and services (In California, d/b/a R-T Specialty Insurance Services, LLC). Company based in Illinois and services (In California, d/b/a R-T Specialty Insurance Services, LLC). Company based in Illinois and services (In California, d/b/a R-T Specialty Insurance Services, LLC). Company based in Illinois and services (In California, d/b/a R-T Specialty Insurance Services, LLC). Company based in Illinois and services (In California, d/b/a R-T Specialty Insurance Services, LLC). Company based in Illinois and Services (In California, d/b/a R-T Specialty Insurance Services, LLC). Company based in Illinois and Services (In California, d/b/a R-T Specialty Insurance Services, LLC).

# **Insured** Pay

Looking to remove yourself from the policy payment process just a little? Insured Pay is the way to go! Agents can produce the invoice displaying the gross amount to forward on to the insured for payment. While you are still obligated for the payment, this option makes it easier for you to collect from the insured.

Have questions about your invoice? Let's connect: support@rsgconnector.com

### **Prepare the Insured Invoice**

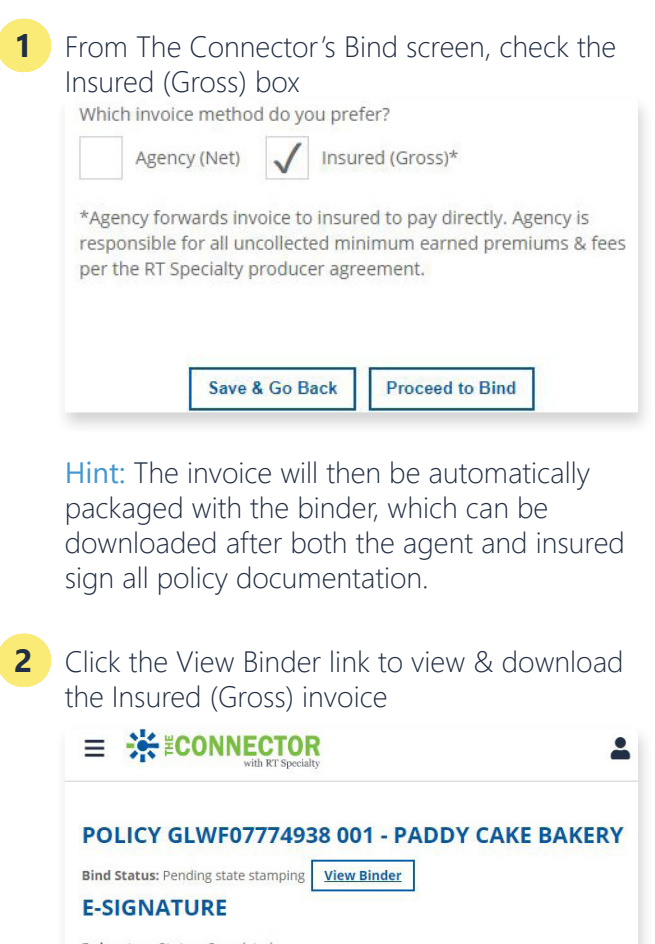

E-signature Status: Completed Policy Details

Hint: The invoice can also be viewed from the Dashboard. Click the policy in question followed by the download invoice link.

**3** Forward the invoice to the insured for payment

#### Let's Connect

833.774.2628 | support@rsgconnector.com

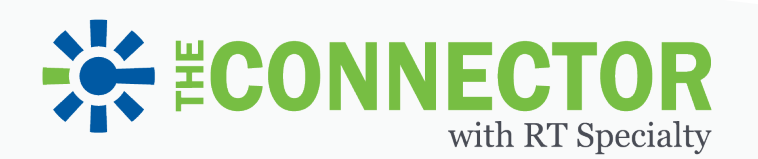

Have a question about your invoice or how to make a payment? Let's connect:

support@rsgconnector.com

# Insured's Guide to Completing ePay

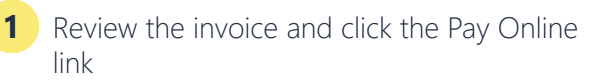

|                 | with RT Specialty                                           | Insured Copy                 |                                            |                                      |
|-----------------|-------------------------------------------------------------|------------------------------|--------------------------------------------|--------------------------------------|
| Sold To         | Paddy Cake Bakery<br>18349 Torrence Ave<br>Lansing IL 60438 |                              | Invoice Num:<br>Invoice Date:<br>Due Date: | 20919166<br>06/10/2020<br>06/30/2020 |
| HII To          | Paddy Cake Bake                                             |                              |                                            |                                      |
|                 | 6450 Transit Rd<br>Depew NY 14043                           |                              | 26289 Network Plac<br>Chicago, IL 60673-1  | e<br>262                             |
| Policy #: GLV   | VF07774938 001 Eff Date: 08/1                               | 10/2020 Exp Date: 08/10/2021 | Supplier: Westcheste                       | r Surplus Lines Insurance            |
| Line Code       | Description                                                 | State                        | Eff Date                                   | Amoun                                |
| General Llabili | ty Policy Premium                                           | IL                           | 08/10/20                                   | \$750.0                              |
|                 | Stamping Fee                                                | IL                           | 08/10/20                                   | \$1.0                                |
|                 | Surplus Lines Ta<br>Service Fee                             | α IL                         | 08/10/20                                   | \$25.0                               |
|                 |                                                             | Invoice Total                | A 1150412-2010                             | \$902.0                              |
|                 |                                                             |                              |                                            |                                      |
|                 |                                                             |                              |                                            |                                      |
|                 |                                                             |                              |                                            |                                      |
| Pay Oni         | line: https://rtspecialty.epsypo                            | ilcy.com/?accountNumber=A    | GT36409.0024&accou                         | ntCode=2B8VN9                        |

Hint: Gross pay invoices will show 'Insured Copy' watermarked on the top, and the pay online link is a unique URL specific to the insured.

2 Complete Payer & Email Address with your (insured) information

Hint: Account ID & Payment Code will prepopulate with the agency's information. **3** All invoices available for payment will appear.

| Invoice 🗢 | Name ≑            | Due Date ≑ | Amount 🗢 | + Add All |
|-----------|-------------------|------------|----------|-----------|
| 20919166  | Paddy Cake Bakery | 8/30/2020  | \$902.00 | + Add     |

Click +Add for each invoice to be paid.

- 4 Review the total payment amount located below the invoice listing
- 5 Select your form of payment, Credit Card or ACH, and enter payment details. A service fee will automatically be calculated and included for all credit card payments.

| Credit                                          | O<br>Card     | A           | СН       |
|-------------------------------------------------|---------------|-------------|----------|
| Amount                                          | \$654.16      | Amount      | \$654.16 |
| Fee (3.25%)                                     | \$21.26       | Fee         | \$0.00   |
| Total                                           | ACTE 40       | Total       | \$65416  |
|                                                 | \$675.42      |             |          |
| Name on Card                                    | \$0/5.42<br>) |             |          |
| Name on Card                                    | \$675.42      | 100         |          |
| Name on Card<br>Credit Card Numbe<br>Month (MM) | 3075.42       | Year (YYYY) |          |

Hint: Before submitting payment, please add any special handling instructions in the notes box.

6 Click Send to complete your payment

Hint: If the payment is successful a receipt will pop-up and be sent to the email address provided.

## CONNECTOR with RT Specialty

#### Let's Connect 833.774.2628 | support@rsgconnector.com

The Connector is Ryan Services Group, LLC 's excess and surplus lines insurance portal providing agents and brokers with multi-line and multi-carrier quoting, binding, and policy issuance (in California, d/b/a RSG Marketing Insurance Services, LLC). Ryan Services Group is a Delaware limited liability company based in Illinois and does not solicit insurance from the public. R-T Specialty, LLC is an affiliate of Ryan Services Group providing placing services to affiliates (in California, d/b/a R-T Specialty Insurance Services, LLC License #: 0G97516). © 2020 Ryan Specialty Group, LLC. DD\_000020A

# **Premium Finance**

Questions on how to bind with premium finance or our partnership with Stetson Insurance Funding? Let's connect: support@rsgconnector.com

### **Bind with Premium Financing**

1 From your inbox open the DocuSign email send from The Connector and click Review Documents.

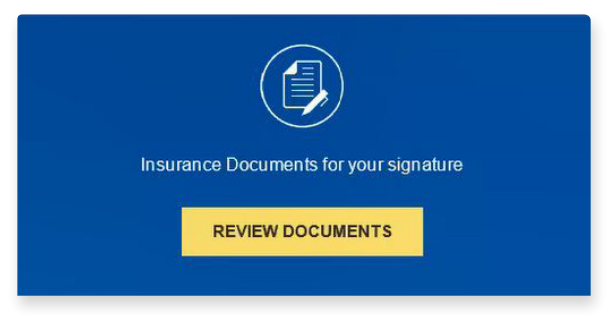

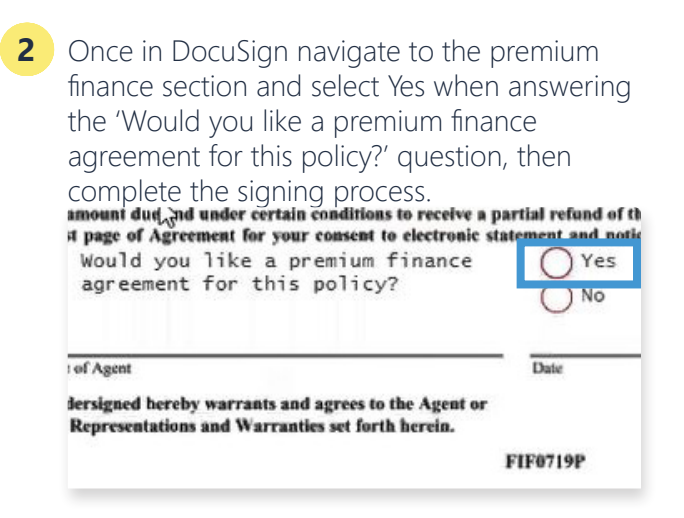

Hint: The insured will also see this option in their DocuSign package and will need to make the same selection.

**3** Once all signatures are collected, Stetson Insurance Funding will contact the insured and provide complete details on the loan and how to make their monthly premium finance payments.

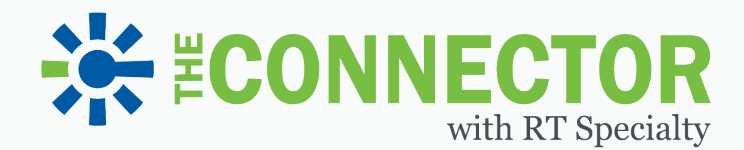

Let's Connect 833.774.2628 | support@rsgconnector.com